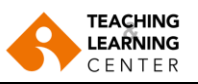

## **Panopto Capture**

Panopto Capture allows a user to easily record audio, video, and screens or applications. A user can access Panopto Capture directly within their browser (Chrome, Firefox, Edge) instead of downloading the desktop application.

1. In the folder you want your video to record to, click on the **Create** button, and then select **Panopto Capture**. Panopto Capture launches in a new browser tab.

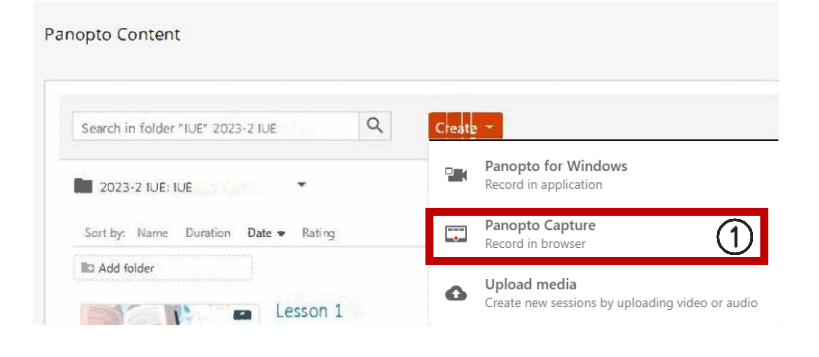

- 2. **Audio:** Click on the audio button to select a microphone and to turn it on and off when needed.
- 3. **Video:** Click on the video button to select the video/camera source and to turn it on and off when needed.
- 4. **Screen and Apps:** When you click on this button, a pop-up window will appear that allows you to select between a screen, application, or browser tab.
- 5. **The red circle button:** Click on this button to begin/stop recording your video.
- 6. **Settings**: This will allow you to check the recording settings.

<u>Click here for the video tutorial.</u> <u>Click here for the tutorial for recording on Safari browser.</u>

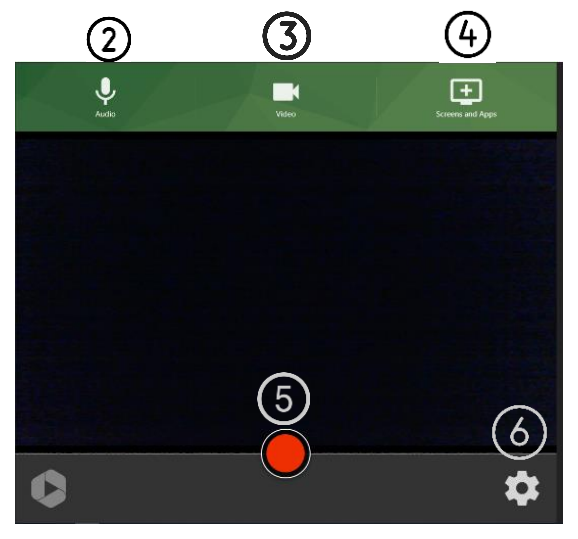